## Tutorial realizare videoconferință Meet prin browser

Necesitatea acestui tutorial a apărut ca urmare a comunicării dificile prin aplicația Meet la orele online unde elevii ce folosesc tablete cu sistem de operare Android sunt auziți încet/deloc.

S-a observat că o conectare a unei tablete la meet.google.com (făcută prin browser = navigatorul internet Google Chrome) și nu prin aplicația propriu-zisă Meet instalată pe tabletă, permite o conexiune cu un nivel al sonorului net superior. Una din condițiile realizării unei astfel de sesiuni Meet prin browser este ca browserul să aibă activată opțiunea "Versiune site desktop".

## Etapele realizării conexiunii pe tabletă:

1) Se pornește aplicația Google Chrome, se introduce în bara de adrese: "google.ro"

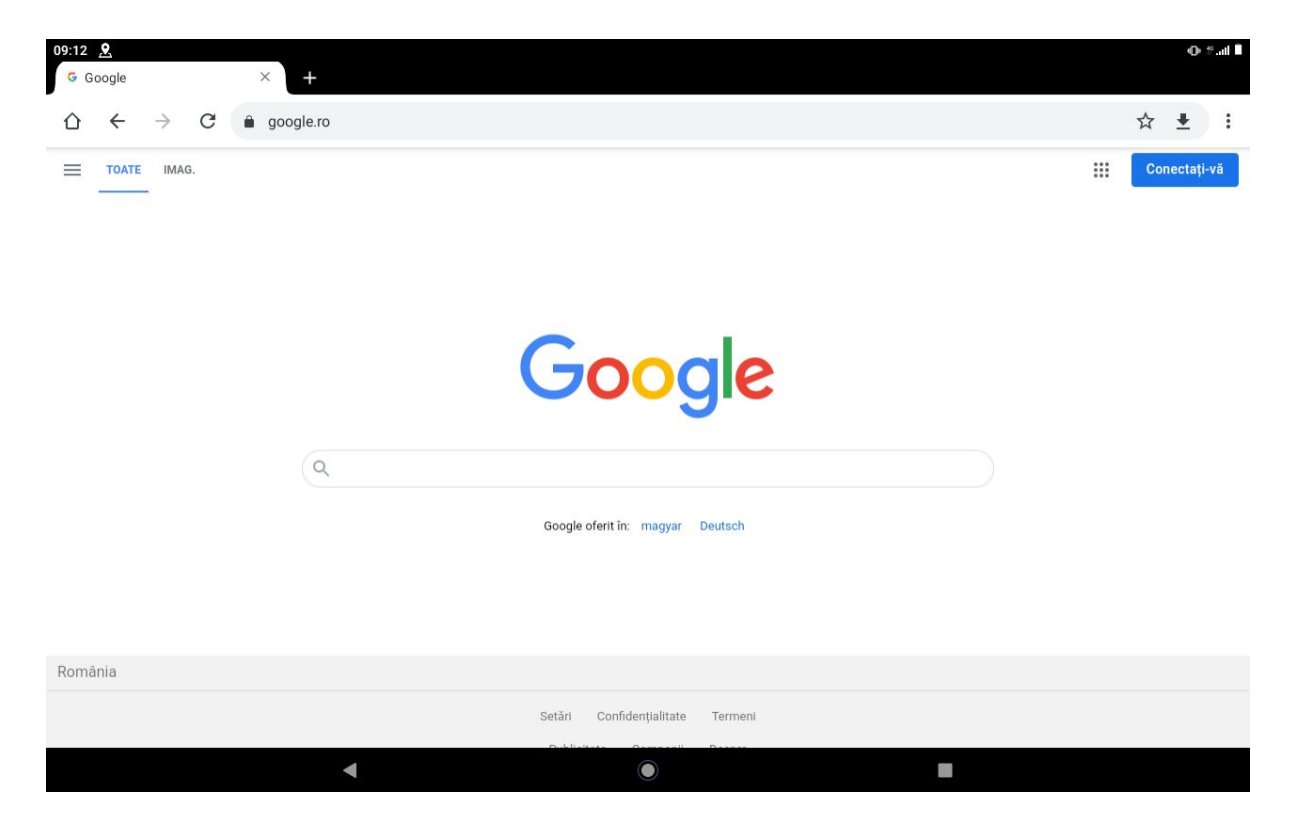

- 2) Se apasă butonul din dreapta sus: "Conectați-vă", apoi se introduce adresa de e-mail a elevului de tipul <u>prenume.nume@domeniulscolii.ro</u> și parola.
- Dacă se deschide o fereastră în partea de jos a ecranului în care suntem întrebați dacă vrem să salvăm parola putem apăsa butonul "Salvează" (pentru o conectare mai facilă la următoarea sesiune)

| 09:23 <b>. </b> <u>.</u> <u>.</u> <u>.</u> <u>.</u> <u>.</u> <u>.</u> <u>.</u> <u>.</u> <u>.</u> <u>.</u> |                                               | ⊕ °.al ∎                                        |
|----------------------------------------------------------------------------------------------------|-----------------------------------------------|-------------------------------------------------|
| $ \bigtriangleup \leftrightarrow \rightarrow C \triangleq google.ro $                                     |                                               | ☆ <u>+</u> :                                    |
|                                                                                                    |                                               | Cont Google<br>Elev CNLR - test<br>elev@cnlr.ro |
|                                                                                                    | Google                                        |                                                 |
| ٩                                                                                                    |                                               |                                                 |
|                                                                                                    | Google oferit in: magyar Deutsch              |                                                 |
| România                                                                                                   | Or Salvezi parola pentru accounts.google.com? | ×                                               |
|                                                                                                    | Niciodată Sa                                  | alvează                                         |
| •                                                                                                    | ۲                                             |                                                 |

4) Se apasă pe cele 3 puncte verticale din colţul din dreapta sus al ecranului (meniul setări al browser-ului) şi se bifează căsuţa "Versiune site desktop". La o nouă apăsare pe cele 3 puncte putem verifica prezenţa bifei.

| 09:27 🖪 🖼 🤶<br>Google           | × +                                                                | O # al                                                |
|---------------------------------|--------------------------------------------------------------------|-------------------------------------------------------|
| ∆ ← → C                         | € google.ro                                                        | Actualizează Chrome                                   |
|                                 |                                                                    | Filă nouă<br>Filă incognito nouă                      |
|                                 | Google                                                             | Marcaje<br>File recente<br>Istoric                    |
|                                 | ۹   🔳 🎍                                                            | Descărcări<br>Tradu                                   |
|                                 | Căutare Google Mă simt norocos<br>Google oferit in: magyar Deutsch | Trimite<br>Găsește în pagină                          |
|                                 |                                                                    | Versiune site desktop<br>Setări<br>Aiutor și feedback |
| România<br>Publicitate Companii | Despre Cum funcționează Căutarea                                   | Confidențialitate Termeni Setări                      |
|                                 | ▲ 0 ■                                                              |                                                       |

5) Se introduce în bara de adrese: "classroom.google.com"

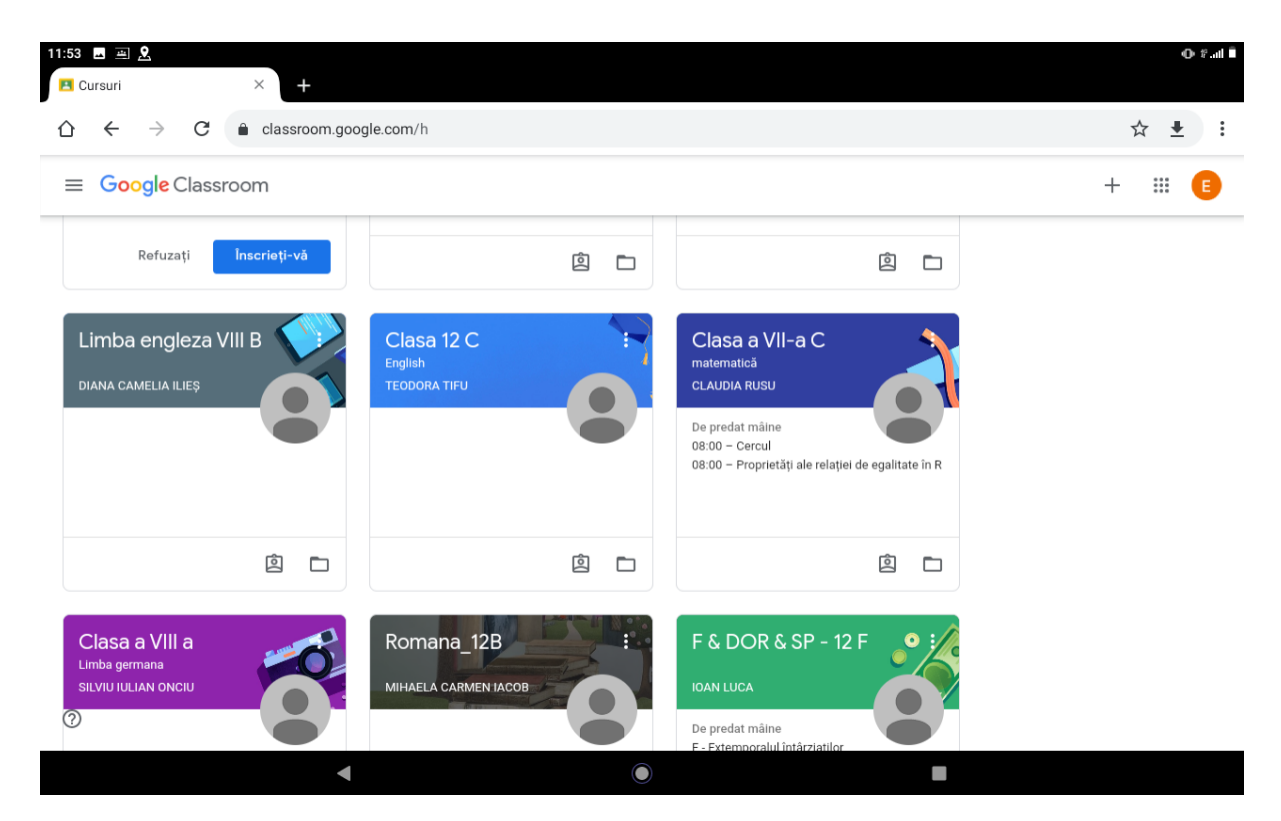

6) Se apasă pe cursul dorit, în cazul exemplului nostru Franceza

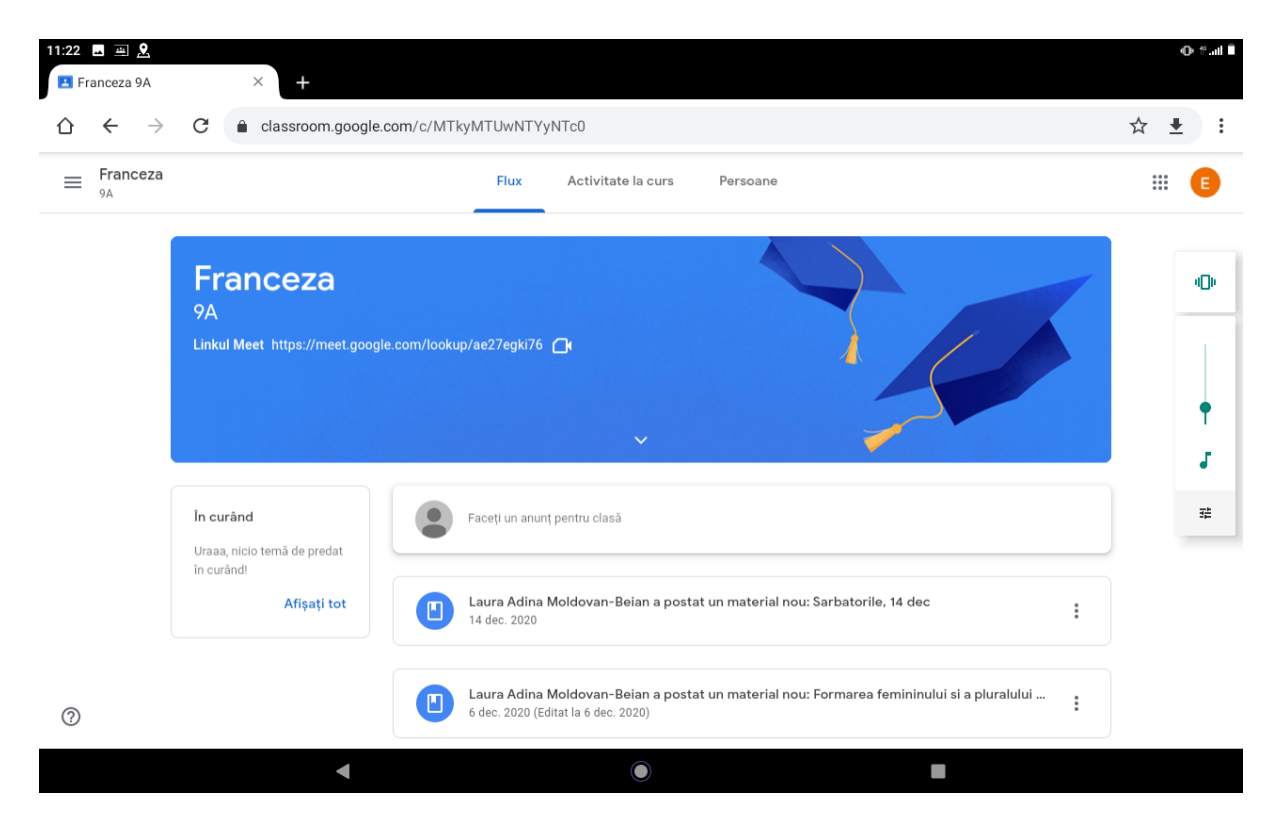

7) Se apasă lung pe link-ul Meet

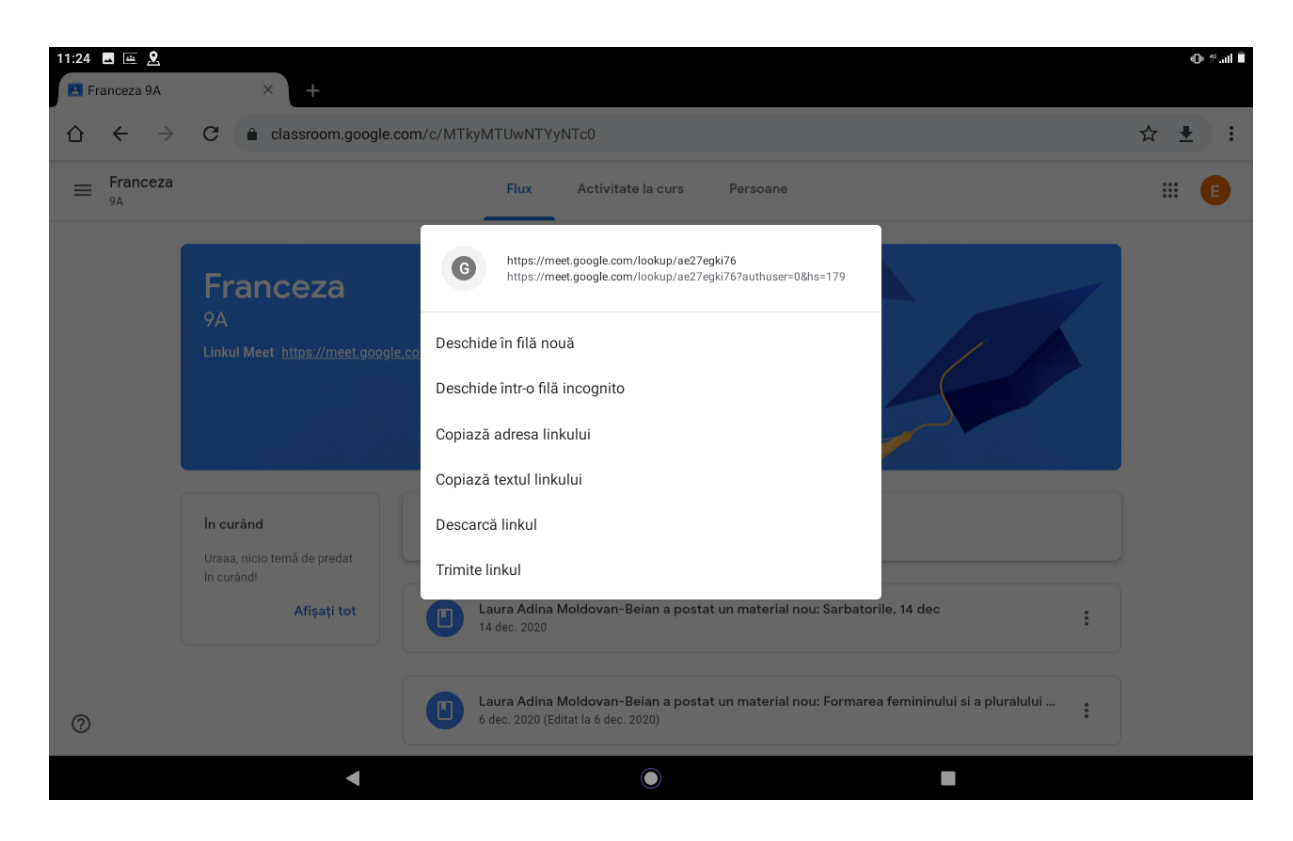

- 8) Se apasă pe "Copiază adresa linkului"
- 9) Se deschide în browser altă fereastră cu tasta "+" din partea de sus a ecranului și <u>se apasă</u> <u>pe cele 3 puncte verticale din partea dreapta sus a ecranului și se bifează DIN NOU</u> <u>opțiunea "Versiune site desktop"</u>. La o nouă apăsare pe cele 3 puncte putem verifica prezența bifei.

| 12:03 🖬 🚎 🙎                              | × 💿 Filă nouă                      | × +           |         |             | O ∜al Î |
|------------------------------------------|------------------------------------|---------------|---------|-------------|---------|
| $\bigcirc \leftrightarrow \rightarrow c$ | Caută sau introdu adresa web       |               |         |             | ☆ ± 🔹 : |
|                                          |                                    | God           | ogle    |             |         |
|                                          | Caută sau introd                   | u adresa web  |         | Ŷ           |         |
|                                          | F                                  | Ø             |         | C           |         |
|                                          | Facebook                           | Publi24       | YouTube | Electrocasn |         |
|                                          | Wikipedia                          | nxtpush-com   | Brainly | DigiSport   |         |
|                                          | Articole pentru tine               |               |         | Ascunde     |         |
|                                          | Asta este tot<br>Articolele sugera | ate apar aici |         |             |         |
|                                          |                                    | Mai           | nulte   |             |         |
|                                          |                                    |               |         | _           |         |

Pagină **4** din **6** 

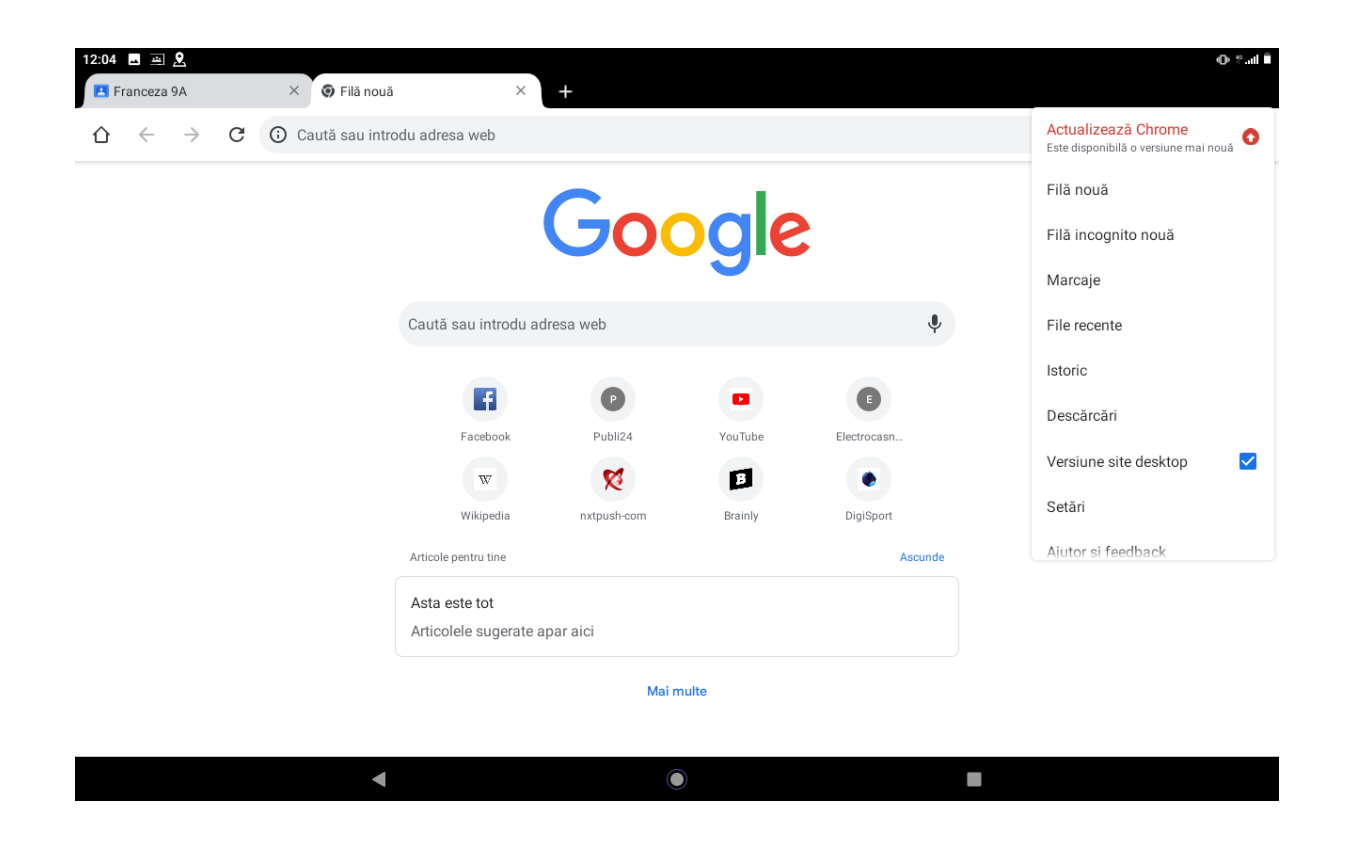

- 10) Se trece adresa copiată anterior din classroom.google.com <u>în bara de adrese</u> (cea de sus), astfel:
  - se apasă scurt bara de adrese:
  - se apasă scurt pe adresa care a apărut.

| 11:36 | Francez | 1 <b>오</b><br>a 9A |   | : | ×                | Filă no          | uă        |          | ×        | +        |          |   |   |   |   |   |   |      |   |   | ⊕ ≇.ail Î  |
|-------|---------|--------------------|---|---|------------------|------------------|-----------|----------|----------|----------|----------|---|---|---|---|---|---|------|---|---|------------|
| Û     | ÷       | $\rightarrow$      | G | ۲ | Caută            | sau ir           | itrodu ac | lresa we | eb       |          |          |   |   |   |   |   |   |      |   |   | <b>↓</b> : |
|       |         |                    |   |   | Linkul<br>meet.g | copia<br>oogle.c | t de tine | ıp/ae27e | gki76?au | thuser=0 | 1&hs=179 |   |   |   |   |   |   |      |   |   |            |
|       |         |                    |   | Ð | classroom        |                  |           |          |          |          |          |   |   |   |   |   |   | Γ    |   |   |            |
|       |         |                    |   |   |                  |                  |           |          | f        |          | P        |   |   |   |   |   |   |      |   |   |            |
|       |         |                    |   |   |                  |                  |           |          | DOOK     |          | P000124  |   |   |   |   |   |   |      |   |   |            |
| G     |         |                    |   | Ê |                  |                  | ¢         |          |          | đ        | þ        |   | 5 | ) |   | ٩ |   |      |   |   | Ŷ          |
|       | q       | 1                  | W | 2 |                  | е                | 3         | r        | 4        | t        | 5        | у | 6 | u | 7 | i | 8 | 0    | 9 | o | ×          |
|       |         | а                  |   |   | s                |                  | d         |          | f        |          | g        |   | h |   | j |   | k |      | Ι |   | →          |
|       | 습       |                    | z |   |                  | х                |           | с        |          | V        |          | b |   | n |   | m |   | ļ    |   | ? | ¢          |
|       | ?123    |                    | / |   |                  |                  |           |          |          |          |          |   |   |   |   |   |   | .com |   |   | ?123       |
|       |         |                    |   |   |                  |                  |           |          |          |          |          |   |   |   |   |   |   |      |   |   |            |

11) Se permite pentru meet.google.com utilizarea camerei foto și a microfonului.

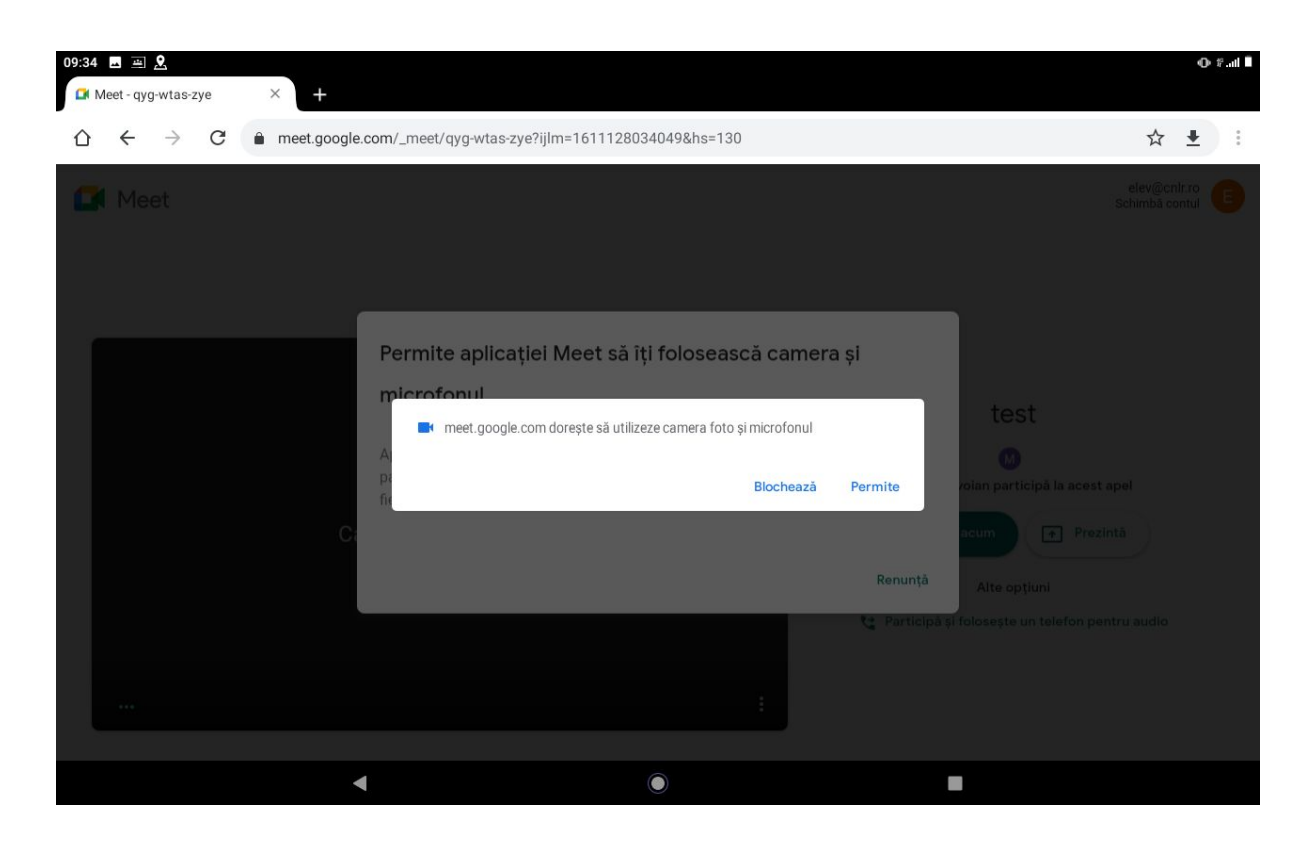

12) Se apasă butonul "Participă acum".

Observații:

 Este esențial ca în tot procesul descris mai sus să nu se deschidă aplicațiile Meet și Classroom de pe tabletă și comunicarea să se facă exclusiv prin browser la adresele: meet.google.com, respectiv classroom.google.com.